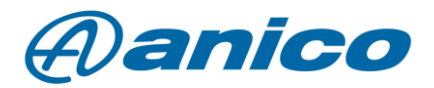

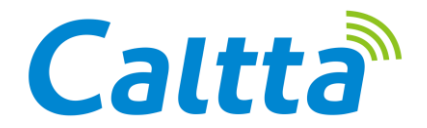

Beszédrögzítés licensz a Caltta PM790 ipari adóvevőhöz

A Caltta Technologies számos, megvásárolható licensszel tette bővíthetővé DMR adóvevőinek szolgáltatásválasztékát. Jelen dokumentumban a beszédrögzítés funkciót szeretnénk bemutatni felhasználóink számára. A hasonló DMR készülékek esetében általában elérhető a Call record, vagyis a beszédrögzítés funkció, azonban a Caltta PH és PM szériás adóvevők esetében a digitális mód mellett ez analóg módban is működik. Létezik továbbá egy Live (élő) rögzítés funkció is.

A rádióhoz használnunk kell egy speciális 4GB-os Caltta memóriakártyát, amivel 200 óra hanganyagot menthetünk el későbbi felhasználásra.

Ha megtelik a memóriakártya, akkor a legrégebbi felvétel törlődik. Mindig annak a helyére kerül a legújabb rögzített tartalom.

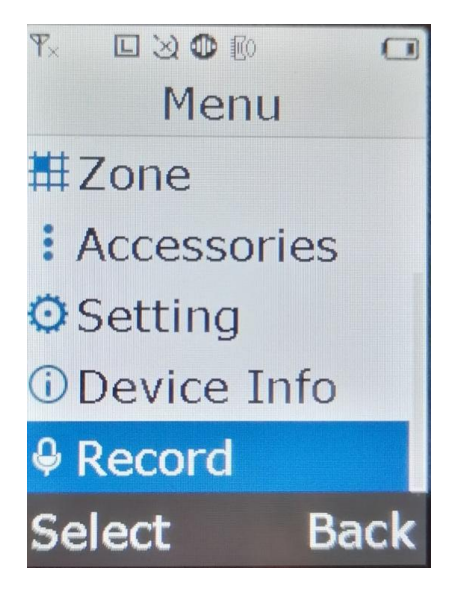

## 1. A beszédrögzítés menete:

Ha aktív a licensz, akkor a rádió főmenüjében válasszuk az utolsó lehetőséget (Record).

Ebbe belépve három almenüt találunk:

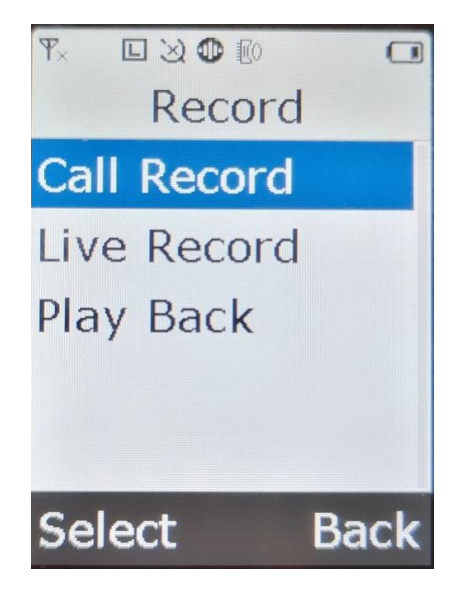

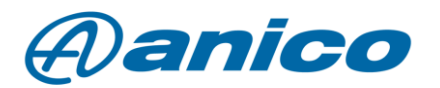

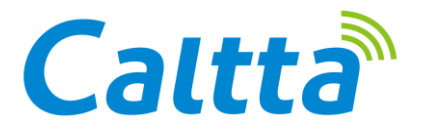

Analóg vagy DMR beszédrögzítés az ON lehetőség kiválasztásával indítható el. Az OFF gomb segítségével pedig megállíthatjuk ezt.

## 2. Live Record

Ez a funkció minden hangot rögzít, amit a rádió mikrofonja érzékel. Ez folyamatos hangrögzítést jelent, ha bekapcsoljuk. A rögzítést viszont megszakítja az analóg és a digitális adatforgalom is. Az előző pontban ismertetett ON és OFF gombbal kapcsolhatjuk ki és be a funkciót.

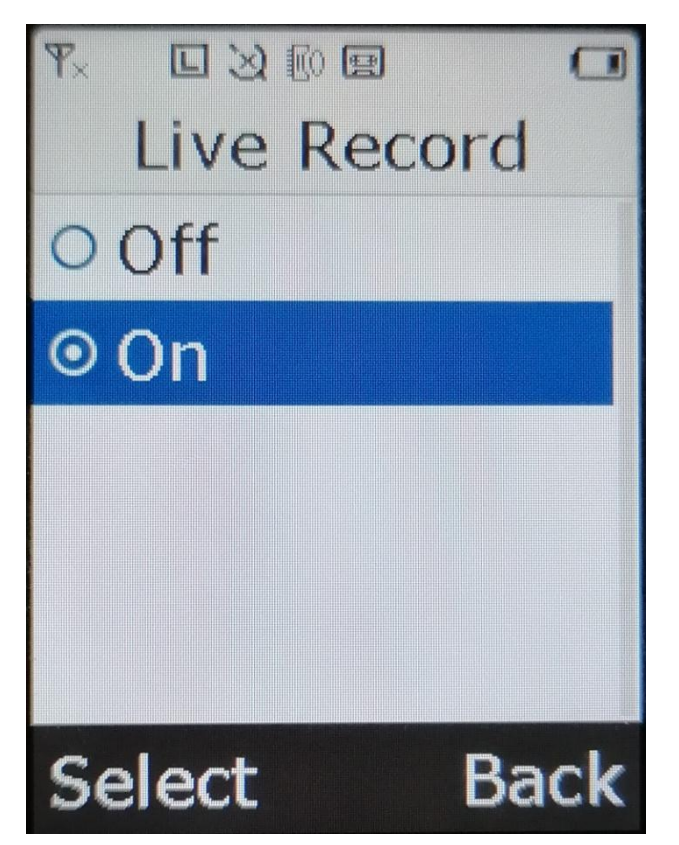

## 3. Play Back

Ebben a menüpontban a korábban rögzített felvételeket játszhatjuk le. Ezeket a felvételeket csak egyben játszhatjuk le a rádión (a felvételek sorrendjétől függően). A felvételben nem tudunk előre vagy hátra tekerni. A felvétel lejátszását az ON gombbal indítjuk, az OFF gombbal pedig megállítjuk.

| ۳×  |      |     |      |
|-----|------|-----|------|
|     | Play | Bac | k    |
| 00  | ff   |     |      |
| 0   | n    |     |      |
|     |      |     |      |
|     |      |     |      |
|     |      |     |      |
| Sal | act  |     | Back |

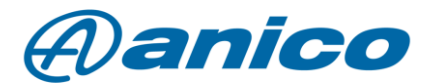

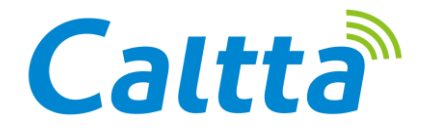

## 4. Egyéb lejátszás és dokumentálási lehetőség

Lehetőségünk van a rögzített hangfájl lejátszására és mentésére PC-n a Record Analyser segítségével. A RecordAnalyser programot az Anico Kft. technikusaitól szerezhetjük be. A programot minden esetben a háttértár gyökérkönyvtárába másoljuk, ne tegyük azon belüli alkönyvtárba! A rádiót adatkábel segítségével csatlakoztatjuk a PC-hez.

A felhasználónevet és jelszót az Anico technikusaitól kapod meg a licensz megvásárlásakor.

A szoftver elindítása után be kell olvastatnunk vele a rádiót. Ezt a "connect radio" gombbal tehetjük meg. A program használatáról itt találsz videós beszámolót: <u>Caltta DMR analóg / digitális kézi</u> <u>adóvevő - beszédrögzítés funkció</u>

| RecordAnalyser_V2.01.001.B4                       |          |                   |                                                                       |                                                                           |                        |                     |                                                                |                   | 800      |  |
|---------------------------------------------------|----------|-------------------|-----------------------------------------------------------------------|---------------------------------------------------------------------------|------------------------|---------------------|----------------------------------------------------------------|-------------------|----------|--|
| File Program                                      |          |                   |                                                                       |                                                                           |                        |                     |                                                                |                   |          |  |
|                                                   |          |                   |                                                                       | Recording                                                                 | g Analysis             |                     |                                                                |                   |          |  |
| Connect Radio<br>Radio Info<br>Clear Radio Record |          | Search Co<br>Time | ndition<br>2000-01-01 		 00:00:00 		 2<br>2000-01-01 		 00:00:00 		 2 | Receive/Send Receive<br>Call Type Analog<br>Source ID Target ID Target ID | Search                 |                     | r Play Options<br>Play Mode Computer Playbac<br>Save as way fi | e Play            |          |  |
| Select all                                        |          | Selec             | tal                                                                   |                                                                           |                        |                     |                                                                | Exp               | ort Info |  |
|                                                   |          | itatu:            | File Name                                                             | Creation Time                                                             | uration [ leceive/Senc | Call Type Source ID | D Target ID ansition Stati Play                                | ring State Vocder |          |  |
|                                                   | > Export |                   |                                                                       |                                                                           |                        |                     |                                                                |                   |          |  |
|                                                   | 0%       |                   |                                                                       |                                                                           |                        |                     |                                                                |                   |          |  |
|                                                   |          |                   |                                                                       |                                                                           |                        |                     |                                                                |                   |          |  |

A beolvasott memóriatartalmak kiválasztása után az export gombra kattintsunk, ezután a program listázza a beszédforgalmat.

|            |        |                              |                                   |                                                                               | Recording           | Analysis | 3       |           |            |              |                                  |         |        |         |
|------------|--------|------------------------------|-----------------------------------|-------------------------------------------------------------------------------|---------------------|----------|---------|-----------|------------|--------------|----------------------------------|---------|--------|---------|
| Device     |        | Sear<br>Time<br>Starf<br>End | rch C<br>: ()<br>t Time<br>t Time | ondition Recei<br>2000-01-01 ↓ 00:00:00 ♥ C<br>2000-01-01 ↓ 00:00:00 ♥ S<br>T | ve/Send Receive     |          | Search  |           |            | Play Options | S<br>Computer Play<br>Save as wa | back 🗸  | Play   |         |
| Select all | 1      | 0                            | Sele                              | ict al                                                                        | Contine Tree        |          | t. )    | Coll Tara | Courses 10 | Terret ID    | and the O                        |         | Expo   | rt Info |
|            |        |                              | Ratu                              | C+\\/2.01.001.B4\321120100873\                                                | 2022-12-07 11-39-35 | 1        | Receive |           | o          |              | Not co                           | Not pla | AMBE++ |         |
|            |        | 2                            |                                   | C:\V2.01.001.B4\321120100873\                                                 | 2022-12-07 11:52:41 | 7        | Receive | Group     | 600        | 1            | Conver                           | Not pla | AMBE++ |         |
|            |        | 3                            |                                   | C:\V2.01.001.B4\321120100873\                                                 | 2022-12-07 11:52:59 | 6        | Receive | Analog    | 0          | 0            | Not co                           | Not pla | AMBE++ |         |
|            | Export | 4                            |                                   | C:\V2.01.001.B4\321120100873\                                                 | 2022-12-07 11:53:22 | 24       | Live Re | Analog    | 1          | 0            | Not co                           | Not pla | AMBE++ |         |
|            |        |                              |                                   |                                                                               |                     | 16.2     |         |           |            |              |                                  |         |        |         |

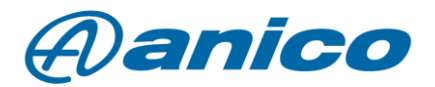

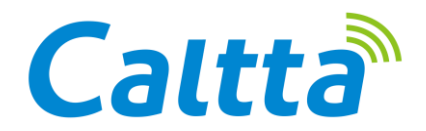

A kiválasztott fájlt a Play gombbal tudjuk lejátszani. WAV fájltípusban menthetjük ezeket a felvételeket a dedikált gomb segítségével (Save as wav file). A lementett állományt a RecordAnalyser programunk könyvtárában találjuk meg. Ha már nincs szükségünk a készüléken egy állományra, azt törölhetjük is. Ezt a Clear Radio Record gombbal tudjuk megtenni.